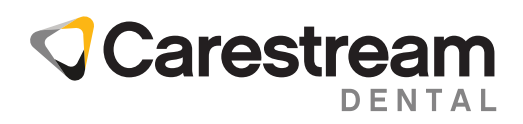

# CS Imaging Suite Update Guide

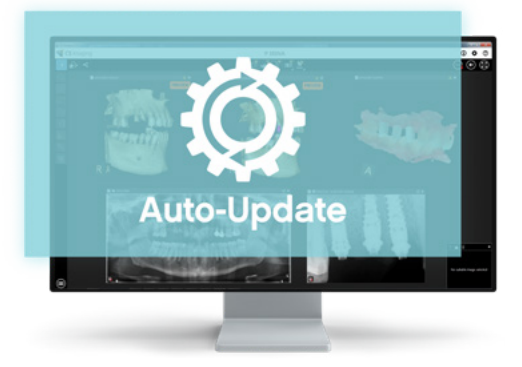

CS Imaging version 8 users can now easily update the software on their own thanks to new Auto-Update capabilities. By regularly updating CS Imaging, users will prevent security flaws, ensure compatibility with the latest technologies and benefit from improvements and new services. This document reviews the simple steps to update server and clients workstations.

### REQUIREMENTS

- An initial installation of an auto-update ready CS Imaging Suite 3.14.0.8 or above is required. Contact Carestream Dental or your dealer for more information.
- The server computer must be connected to internet to allow for the automatic download of software update.

### Step 1. Automatic download and update notification

#### Automatic update download

Your CS Imaging server queries a Carestream Dental server called the Software Update Management System (SUMS) every 24 hours to check if your server is entitled to a software update. If yes, the software update will be automatically downloaded. Then, an update notification is displayed on each CS Imaging station.

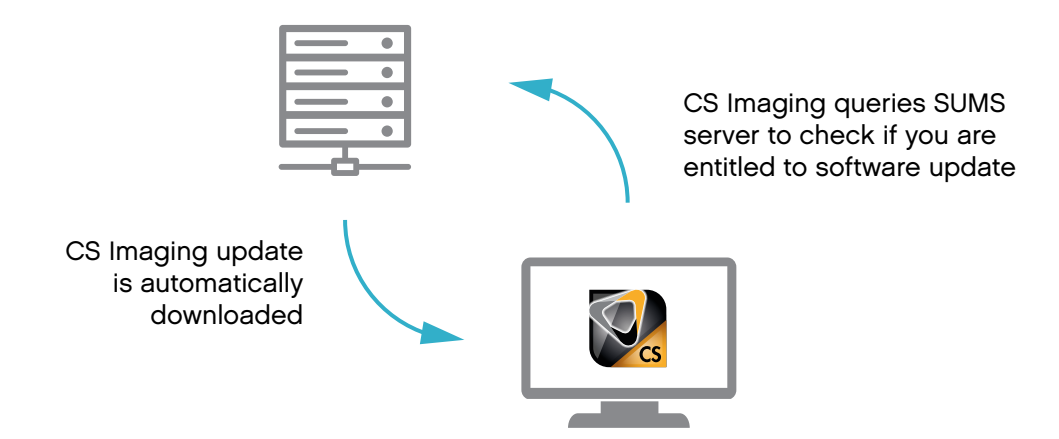

### **Update notification**

At the launch of CS Imaging, an update notification is displayed on each workstation. You can review the new capabilities by clicking on "What's New."

Click "Ok" to close the notification pop-up and to use CS Imaging.

**Note:** The installation cannot be launched from this window.

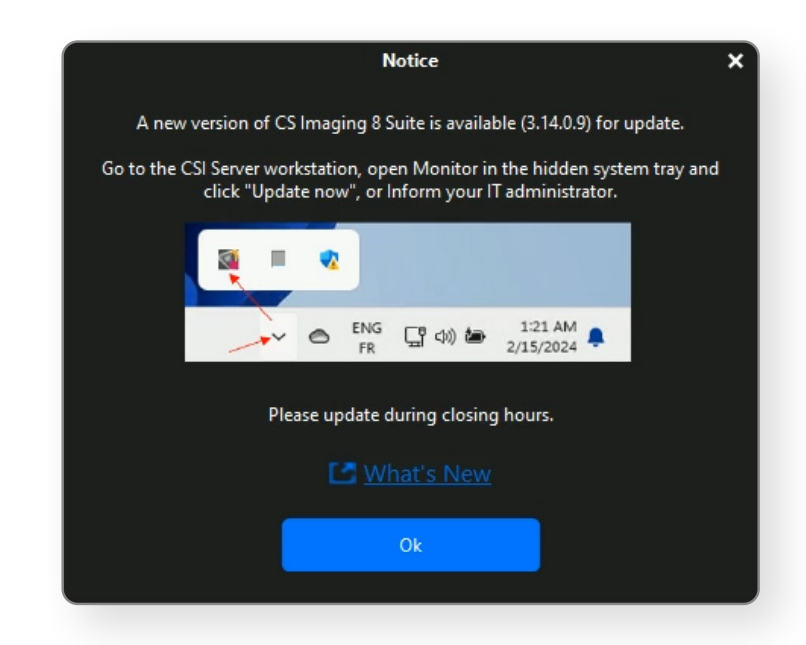

The update notification will also remain available in the CS Imaging menu until the software is updated.

| S Imaging                                  |                |                                                                              |
|--------------------------------------------|----------------|------------------------------------------------------------------------------|
| ۵<br>۵                                     | <b>(</b>       | 190                                                                          |
| Sort                                       | by Last Name 🗢 |                                                                              |
| TOROTONIA PARTY COMMIT                     | 27/07/1994     |                                                                              |
| 13670c0f430f11eabf67                       |                |                                                                              |
| 725892686692664682867192664848484848534957 | 06/08/1971     |                                                                              |
| Panaramic (3.608.00                        | 21/07/1990     | Notice X                                                                     |
| be36405319234097#17d                       |                | A new version of CS Imaging 8 Suite is available (3.14.0.9) for update.      |
| nancy                                      |                | Go to the CSI Server workstation, open Monitor in the hidden system tray and |
| Rodal- Algoria                             |                | click opaate now, or inform your 11 administrator.                           |
| c468cc00bf3e11e88a7e                       |                | a e e                                                                        |
| Rold- Saliday                              |                |                                                                              |
| 15062019                                   |                | FR G 40 m 2/15/2024                                                          |
| Robin Care                                 |                |                                                                              |
| 8cd1ba80bf3f11e8bfb1                       |                | Please update during closing hours.                                          |
| Model: Ference                             |                | 📑 What's New                                                                 |
| 213c1d00bf4011e8a5e0                       |                |                                                                              |
| Robin Regel                                |                | Ok                                                                           |
| 14de0311bf3f11e0b1b5                       |                |                                                                              |
| Multi- Segis                               |                |                                                                              |
| 3Sccec61bf3e11e8b51b                       |                |                                                                              |
| Hold- Secol                                |                |                                                                              |
| 528d38d1b13511e8b29e                       |                |                                                                              |
| Model: Annahaffe                           |                |                                                                              |
| d731a540bf3f11e880ce                       |                |                                                                              |
| 0                                          | 98             |                                                                              |

# Step 2. Install an update on the server

Close CS Imaging on all workstations and go to the server.

Click the up arrow in your system tray to show the hidden icons.

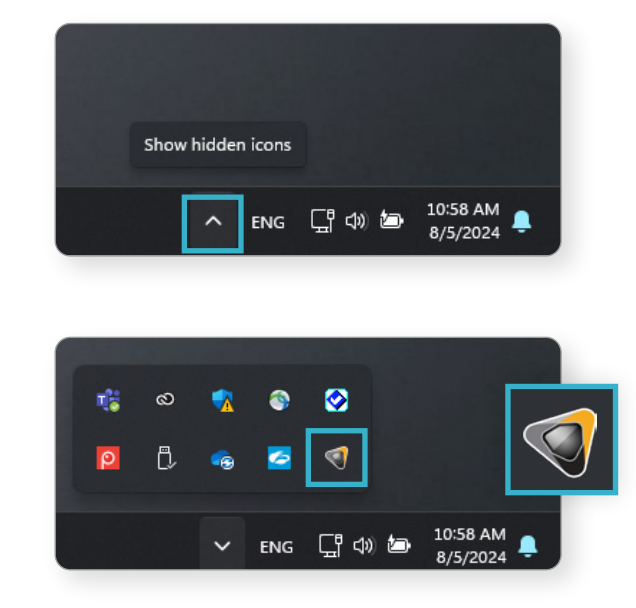

Click the Carestream Dental icon to launch Monitor.

Monitor indicates that a new CS Imaging suite is available.

Click "Update now" to launch the server update.

| Plugins            | Status                        | Version    |
|--------------------|-------------------------------|------------|
| AutoUpdateNotifier | running                       | 1.0.15.0   |
| CSDM Lite          | running                       | 4.15.21.0  |
| CSI server         | running                       | 8.0.23.803 |
| Data Collector     | running                       | 3.0.4.0    |
|                    | Quite is pusibable (2.14.0.0) | line       |

Click "Next".

**Note:** If a message appears saying that the installation cannot proceed because some files are locked. It means that CS Imaging is open on the server. Close CS Imaging on the server and try again.

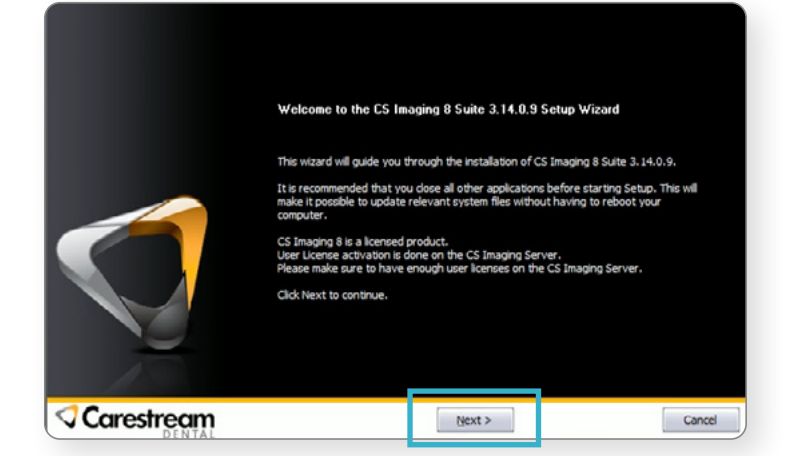

This window indicates if there is still a CS Imaging client(s) in use. It should say 0. If not, close CS Imaging on all computers.

Click "OK", installation starts and takes 10 to 15 minutes.

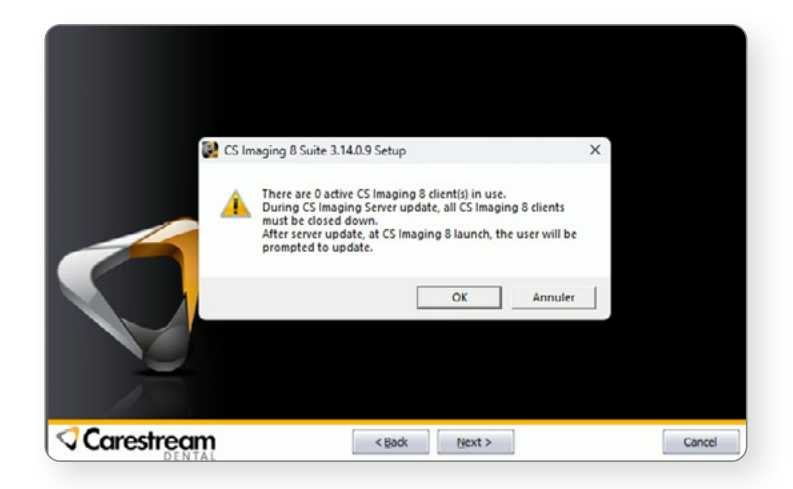

Once the installation is complete, click "Finish".

The server computer is now up to date.

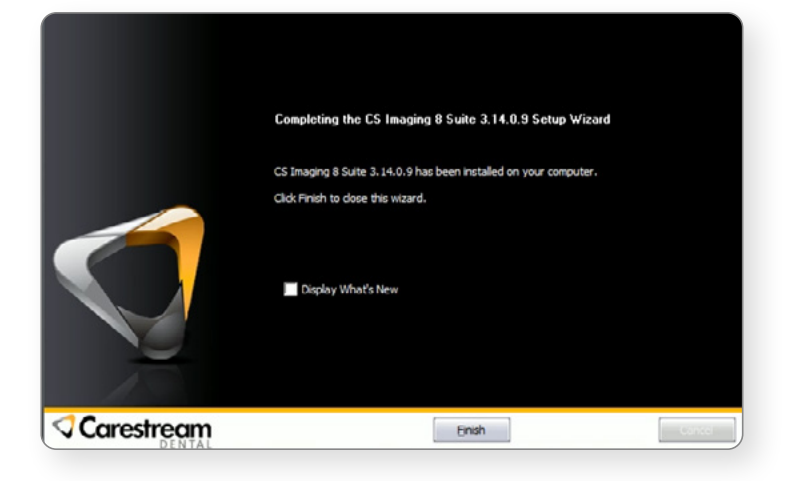

## Step 3. Install an update on client computers

Open CS Imaging on each workstation computer and click "Update now" to complete the client installation. Installation takes 5 to 10 minutes.

All the computers are now up to date.

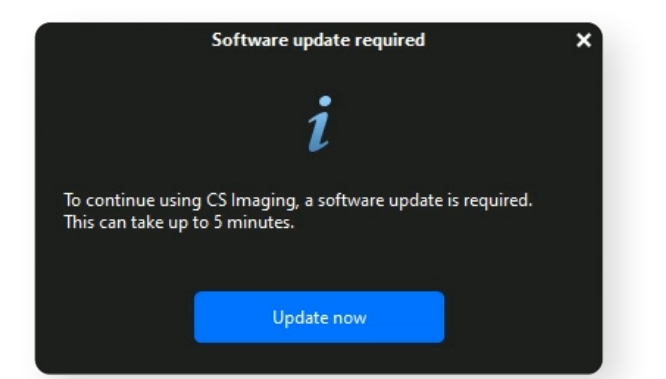

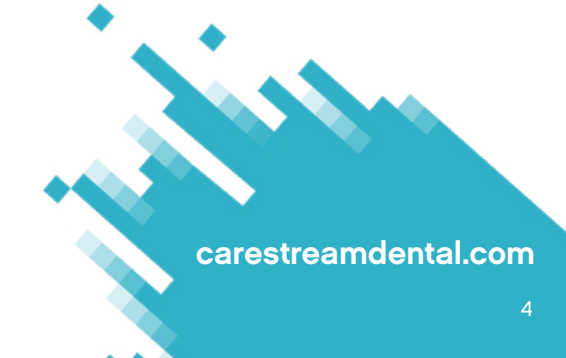

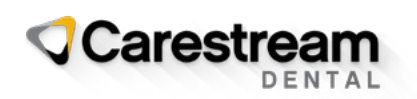

© 2024 Carestream Dental LLC. 1506037293